#### **Aterno** la maitrise du chauffage

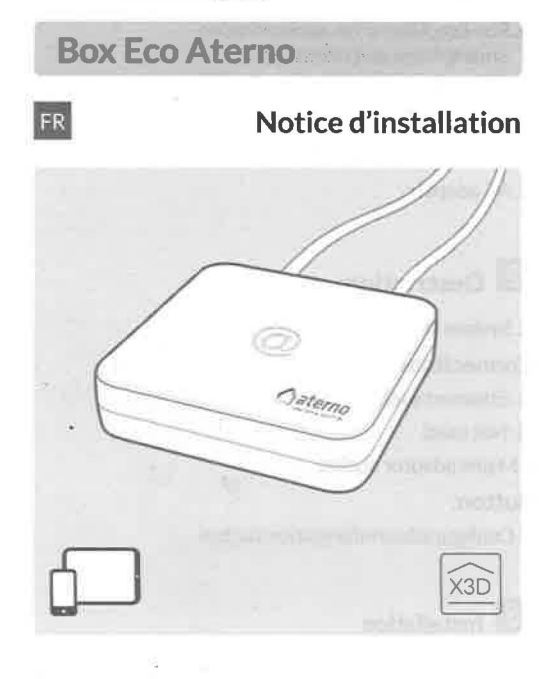

# CE

**Aterno SAS** 3 Rue des Hérons - 67960 Entzheim Tél : 03 88 55 15 15 - Fax : 03 88 55 15 10 www.chauffage-aterno.com

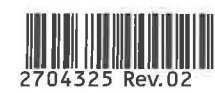

|             | Alimentation par adaptateur secteur Ktec<br>Modèle : KSAS0050500100VED ou LEI :<br>MU05BS050100-C5<br>Valeurs électriques AC : 100-240V~<br>50/60 Hz, 0,18A - DC : 5V === 1A<br>Seuls ces adaptateurs doivent être utilisés. |
|-------------|----------------------------------------------------------------------------------------------------|
| ON /<br>OFF | Consommation en veille : 0,58W<br>Consommation : 0,7W Max.                                                                                                    |
|             | -20°C/+70°C                                                                                                    |
|             | -10°C/+40°C                                                                                                    |
|             | IP 30                                                                                                    |
| t.          | 100 x 100 x 27 mm                                                                                                    |

La qualité de la connexion de votre produit peut être altérée par différentes modifications de l'architecture IP sur lequel il fonctionne.

Ces modifications peuvent être, de façon non limitative, un changement de matériel, une mise à jour de logiciel ou un paramétrage, intervenants sur les équipements de votre opérateur ou tout autre équipement multimédia tel que tablette, smartphone, etc...» Android™ et Google play sont des marques déposées de Google Inc. IOS™ est une marque dé-

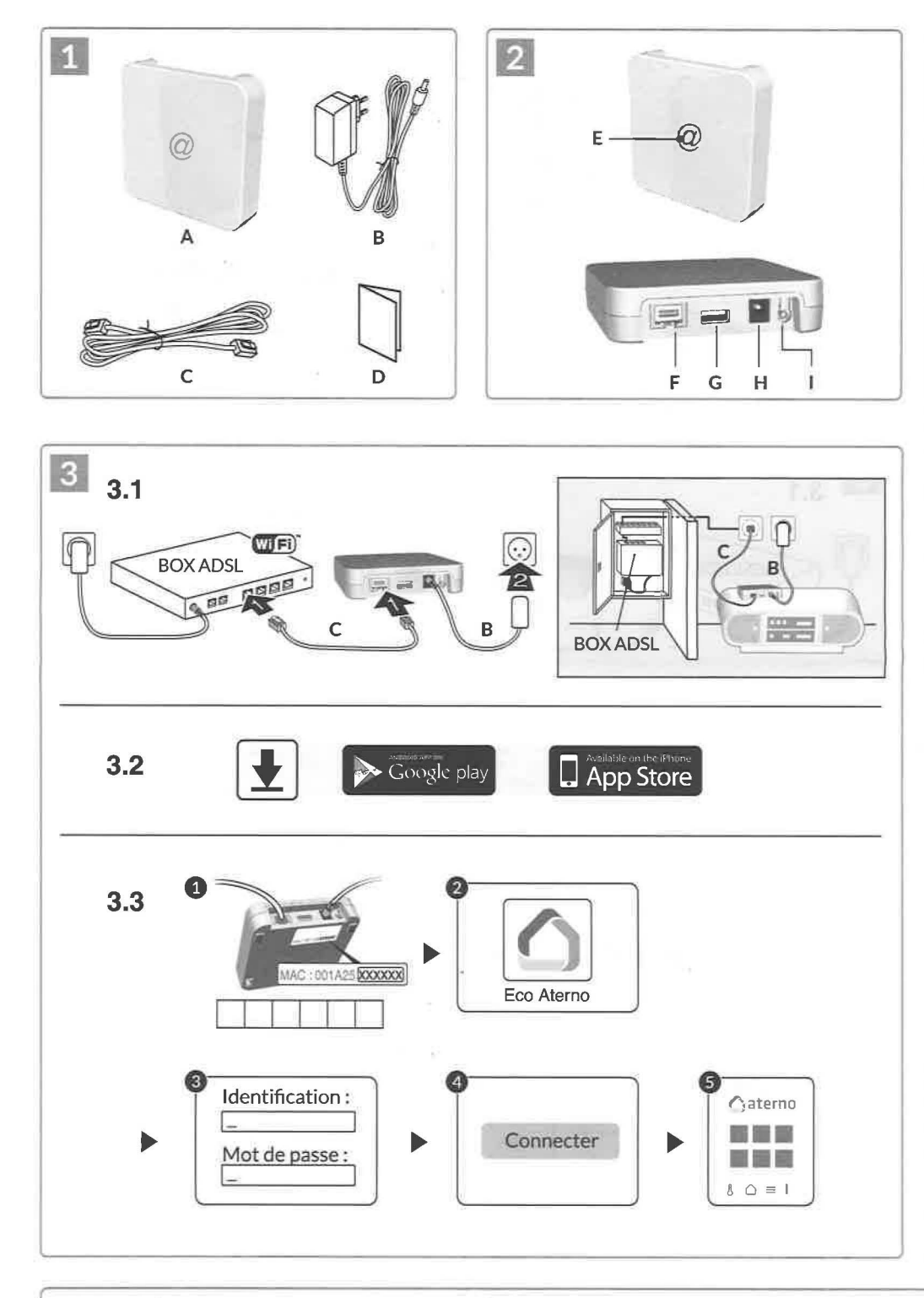

| 4 Informations et assistance |                                                                       |  |
|------------------------------|-----------------------------------------------------------------------|--|
| Voyant                       | Etat du système                                                       |  |
| Battement<br>vert            | Système accessible en local<br>et à distance, utilisateur<br>connecté |  |
| Vert fixe                    | Système accessible en local et à distance                             |  |
| Battement<br>orange          | Système accessible en local,<br>utilisateur connecté                  |  |
| Orange fixe                  | Système accessible en local                                           |  |
| Rouge fixe                   | Pas d'adresse IP d'attribuée                                          |  |

| 5 Fonction              | on diagnostic                                                |
|-------------------------|--------------------------------------------------------------|
| Appuyez brièver         | ment sur la touche                                           |
| (visualisation du       | 1 voyant pendant 10 secondes)                                |
| Jaune<br>clignotant     | IP fixe OK                                                   |
| Bleu<br>clignotant      | DHCP OK / Upnp OK                                            |
| Bleu                    | DHCP OK / Upnp Erreur                                        |
| clignotant (2x)         | Vérifiez l'activation de Upnp sur la BOX                     |
| Bleu<br>clignotant (3x) | DHCP en cours<br>Vérifiez l'activation du DHCP<br>sur la BOX |
| Rouge                   | Pas de connexion réseau                                      |
| clignotant              | Vérifiez la liaison Ethernet                                 |

## Contenu

- A. Box Eco Aterno pour application Eco Aterno smartphone et tablette
- B. Alimentation secteur
- C. Câble Ethernet
- D. Notice d'installation

## 2 Description

E. Voyant de visualisation de l'état du système

Connexions :

F. Prise Ethernet G. Non utilisé

H. Prise adaptateur secteur

Touche :

I. Touche de configuration / information

### Installation

- 3.1 Raccordez la Box Eco Aterno en fonction de votre installation
- 3.2 Téléchargez l'application Eco Aterno
  - Activez la connexion WIFI de votre smartphone ou de votre tablette.
  - Selon votre appareil : Connectez-vous à Google play ou App Store
  - Recherchez et télécharger
    l'application gratuite Eco Aterno

#### 3.3 Configurez l'application

- Notez les 6 derniers caractères de l'adresse MAC de votre passerelle domotique.
- Ouvrez l'application.
- Saisissez les 6 caractères (majuscules) dans le champ "identification" puis saisissez votre «mot de passe» (minimum 8 caractères alphanumériques).
- Appuyez sur la touche «Connecter».
- O L'écran d'accueil apparait. Vous êtes connecté.

| 6 Fonctions avancées<br>DHCP / IP fixe<br>Appuyez au moins 3 secondes sur la touche |                                           |  |
|-------------------------------------------------------------------------------------|-------------------------------------------|--|
|                                                                                     |                                           |  |
| Magenta<br>clignotant (lent)                                                        | Relâchez la touche<br>(avant 15 secondes) |  |

Utilisez de préférence l'application Eco Aterno pour accéder à cette fonction.

| Eff<br>Appuyez au m               | fa <b>cer mot de passe</b><br>noins 15 secondes sur la touche |
|-----------------------------------|---------------------------------------------------------------|
| Voyant                            | Action                                                        |
| Magenta<br>clignotant<br>(rapide) | Relâchez la touche<br>(avant 30 secondes)                     |
| A 2011/07 01 20                   | RESET                                                         |
| Appuyez au n                      | ions so secondes sur la touche                                |
| Voyant                            | Action                                                        |
| Etat du système                   | Relâchez la touche                                            |

posée de Cisco Systems Inc. WiFi est une marque déposée par Wireless Ethernet Compatibility Alliance. En raison de l'évolution des normes et du matériel, les caractéristiques indiquées par le texte et les images de ce document ne nous engagent qu'après confirmation par nos services.

 $e^{2\pi i t}$ 

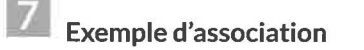

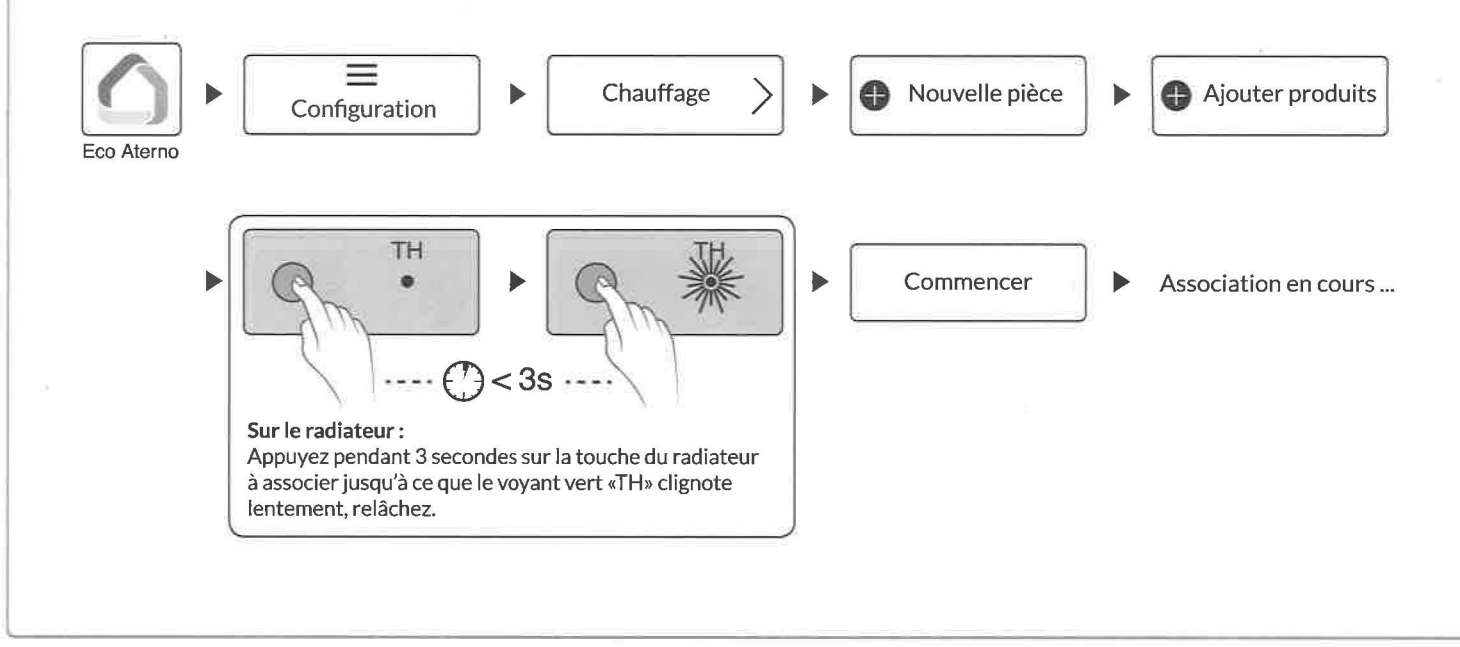